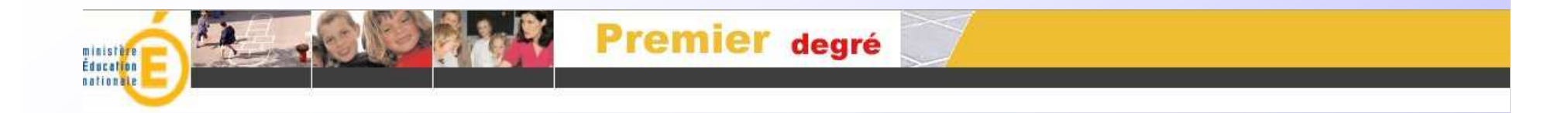

### **BASE ELEVES PREMIER DEGRE**

# Passage au collège des élèves du premier degré

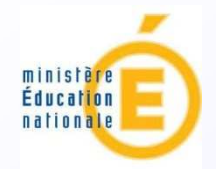

# OBJECTIFS

Dématérialiser le dossier d'entrée en classe de 6° de collège public

Gérer l'affectation des élèves en 6° en tenant compte des mesures prises pour l'assouplissement de la carte scolaire

Donner aux familles et aux collèges le résultat de l'affectation

Disposer d'indicateurs départementaux sur l'affectation

## Présentation de l'application AFFELNET SIXIEME

Application d'aide à la gestion et au pilotage de l'affectation des élèves pour l'entrée au collège

Cette application est destinée à automatiser le processus d'affectation des élèves entrant dans un collège public en classe de sixième.

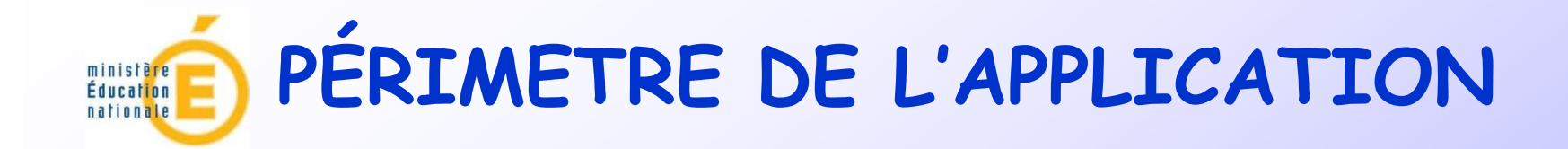

Élèves concernés : - CM 2 - CM 1 ou < (rare mais existe) - CLIS ou CLAD Établissements : collèges publics du département Ces deux termes sont importants, ils montrent clairement le champ d'action de l'application.

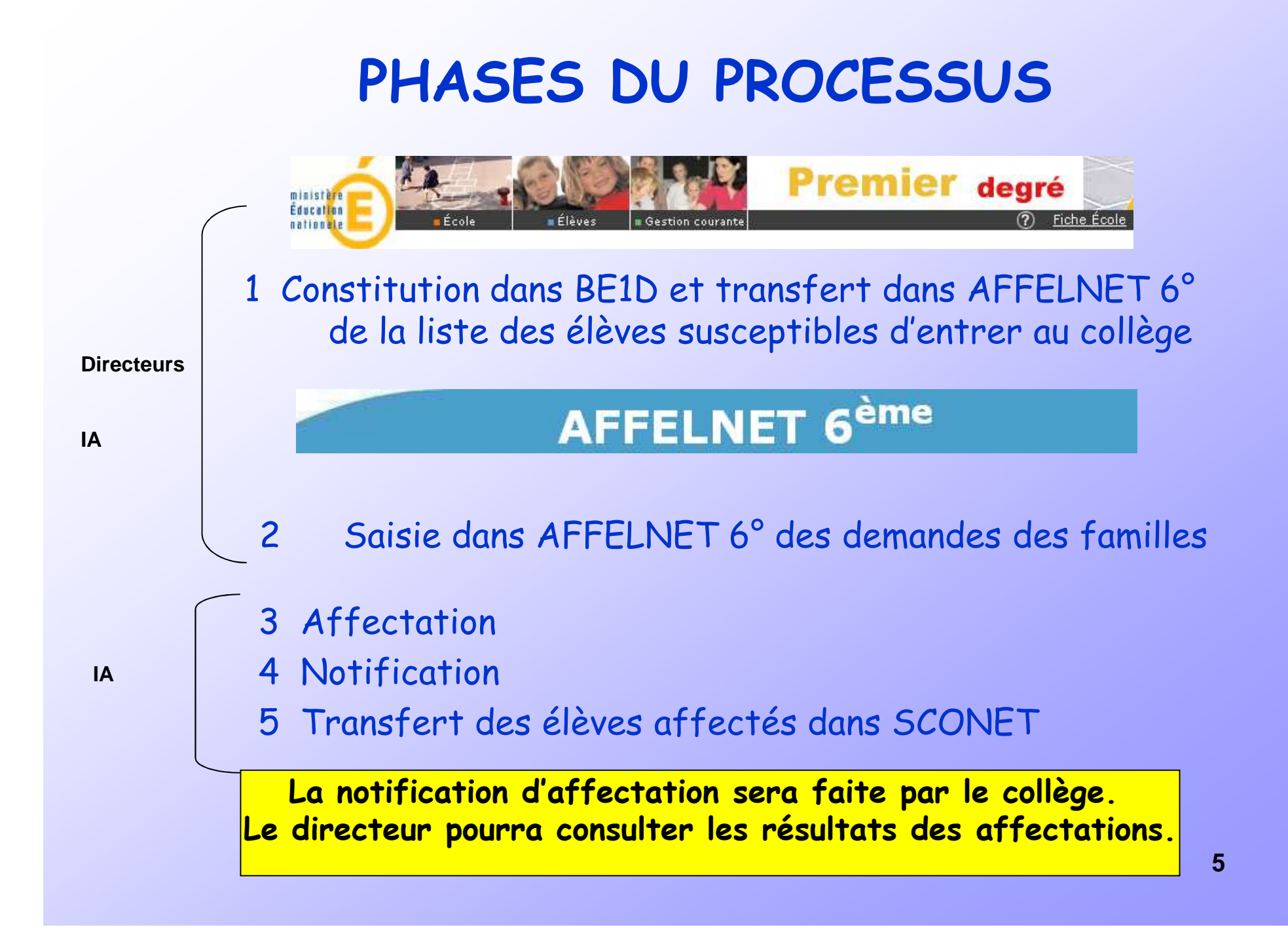

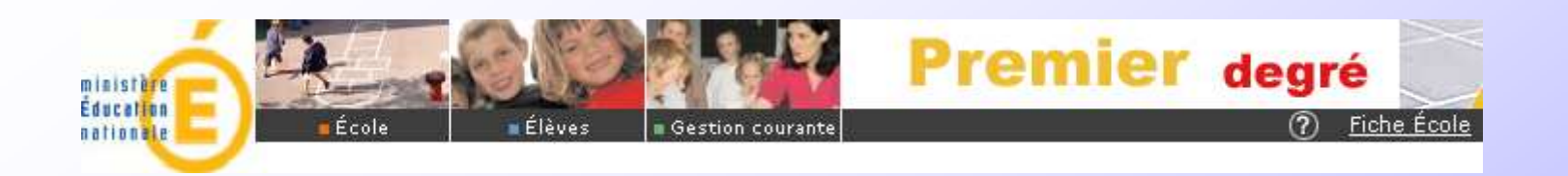

L'IA lance une campagne

Le directeur d'école est informé du lancement de la campagne

Attention, dans cette phase, TOUS les élèves y compris ceux pour lesquels un maintien est envisagé, ou un départ est annoncé, sont susceptibles d'entrer au collège et doivent donc être saisis.

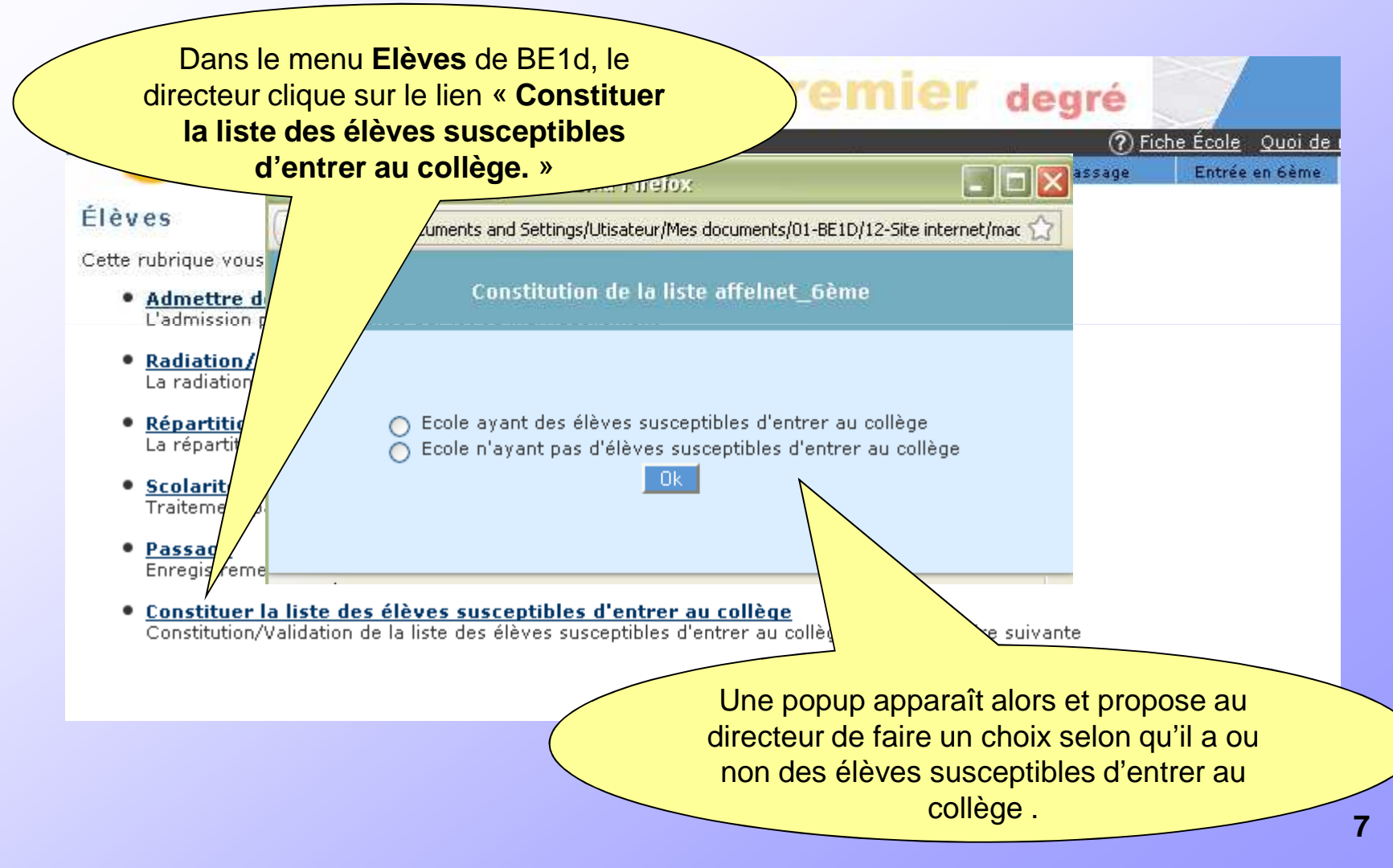

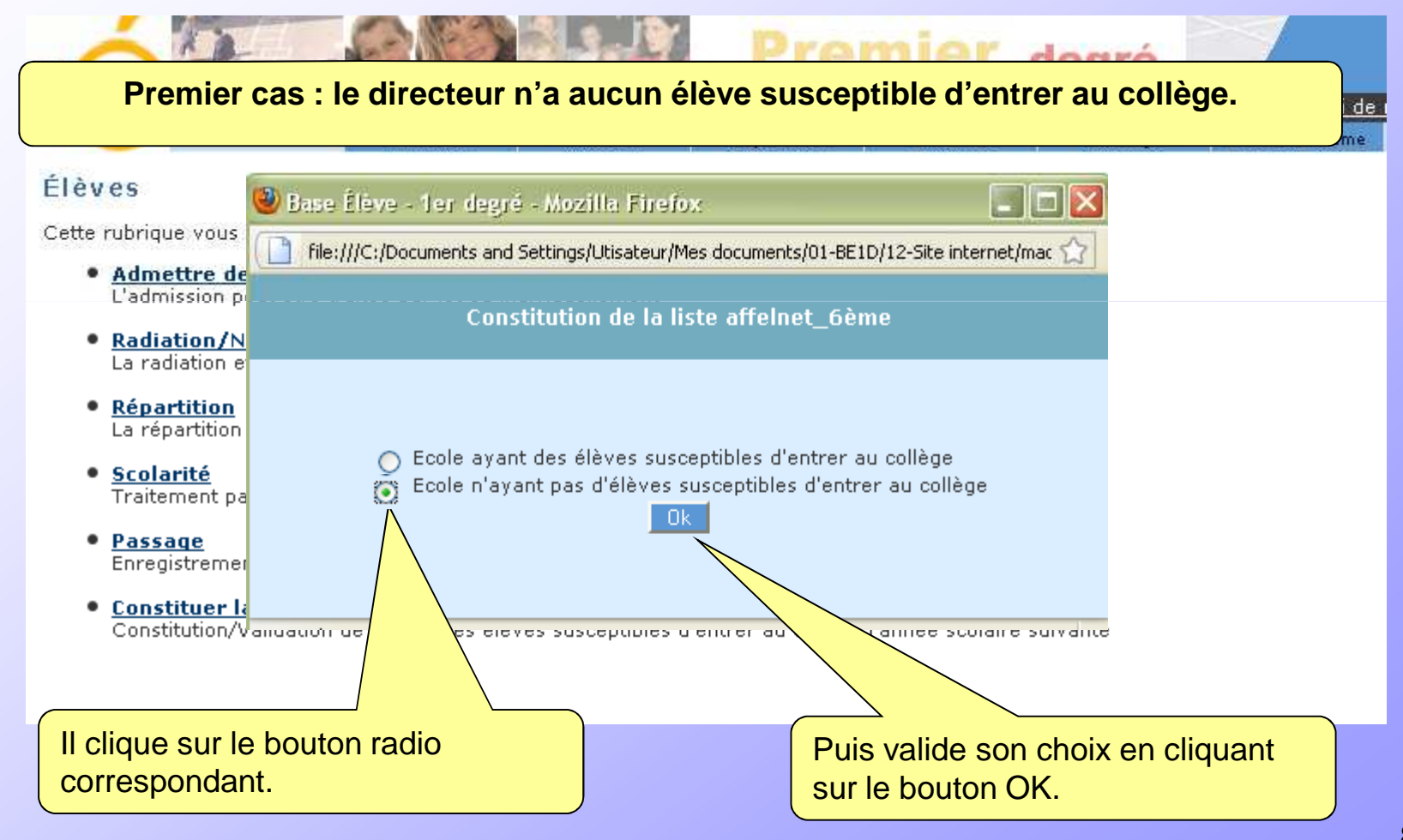

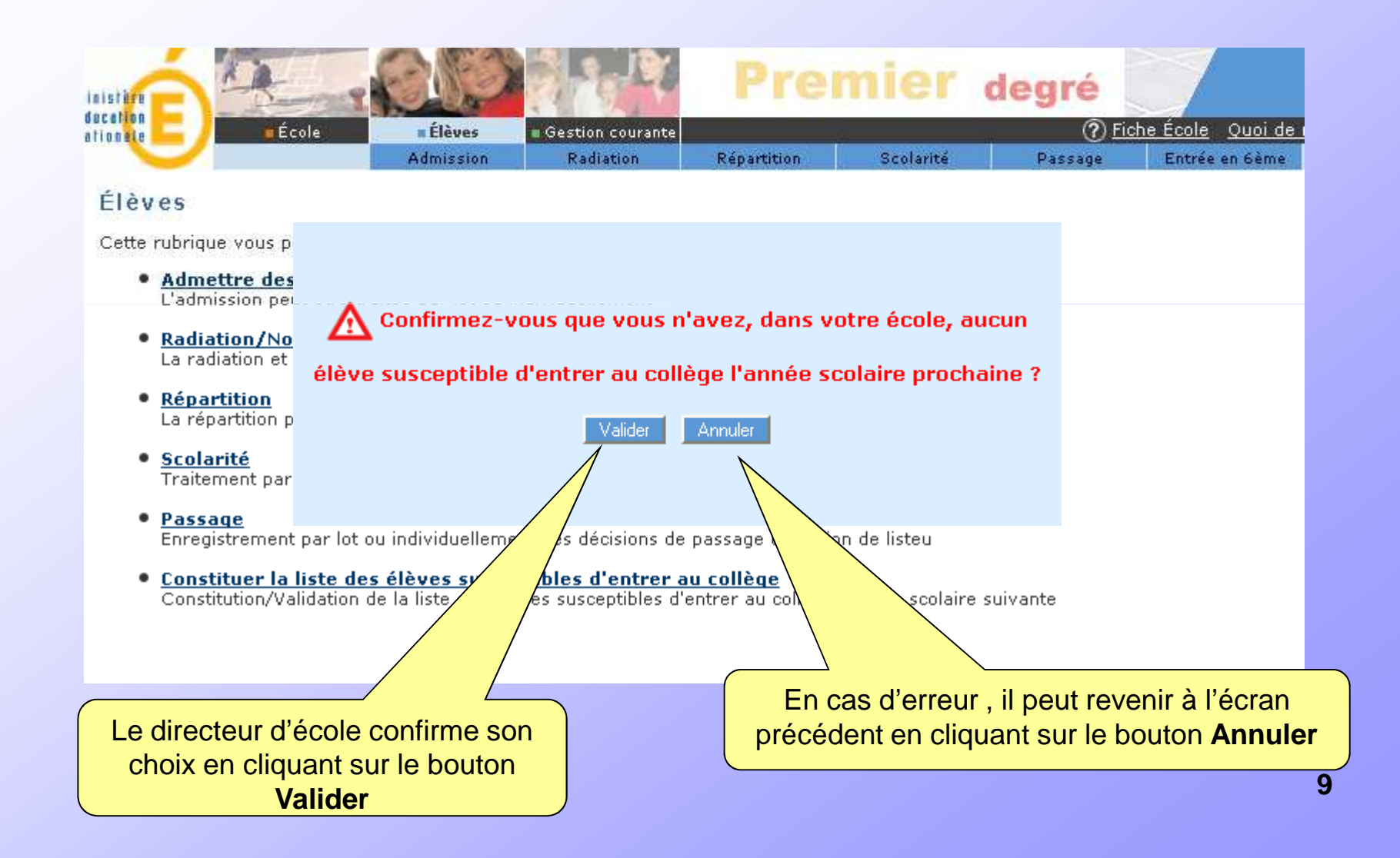

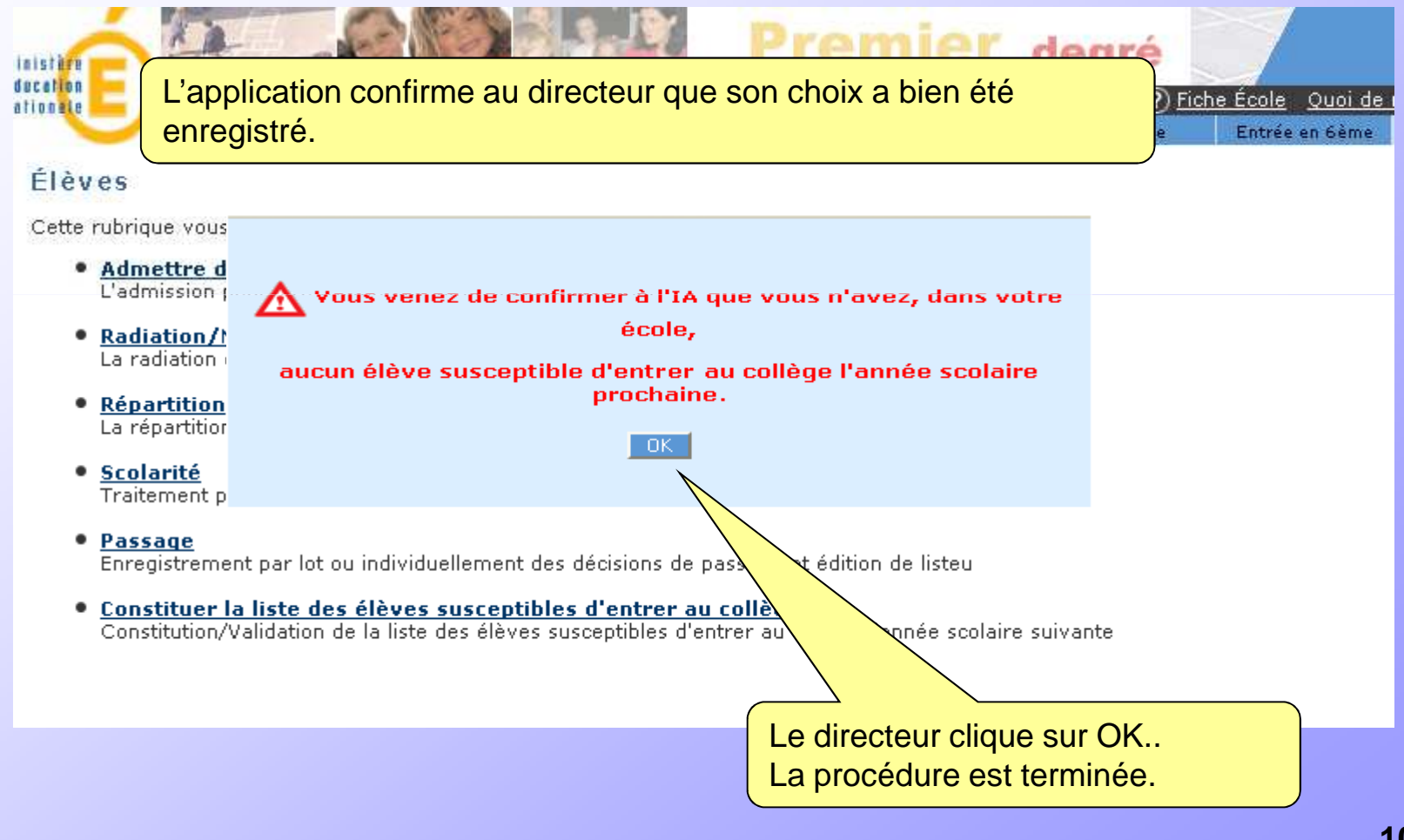

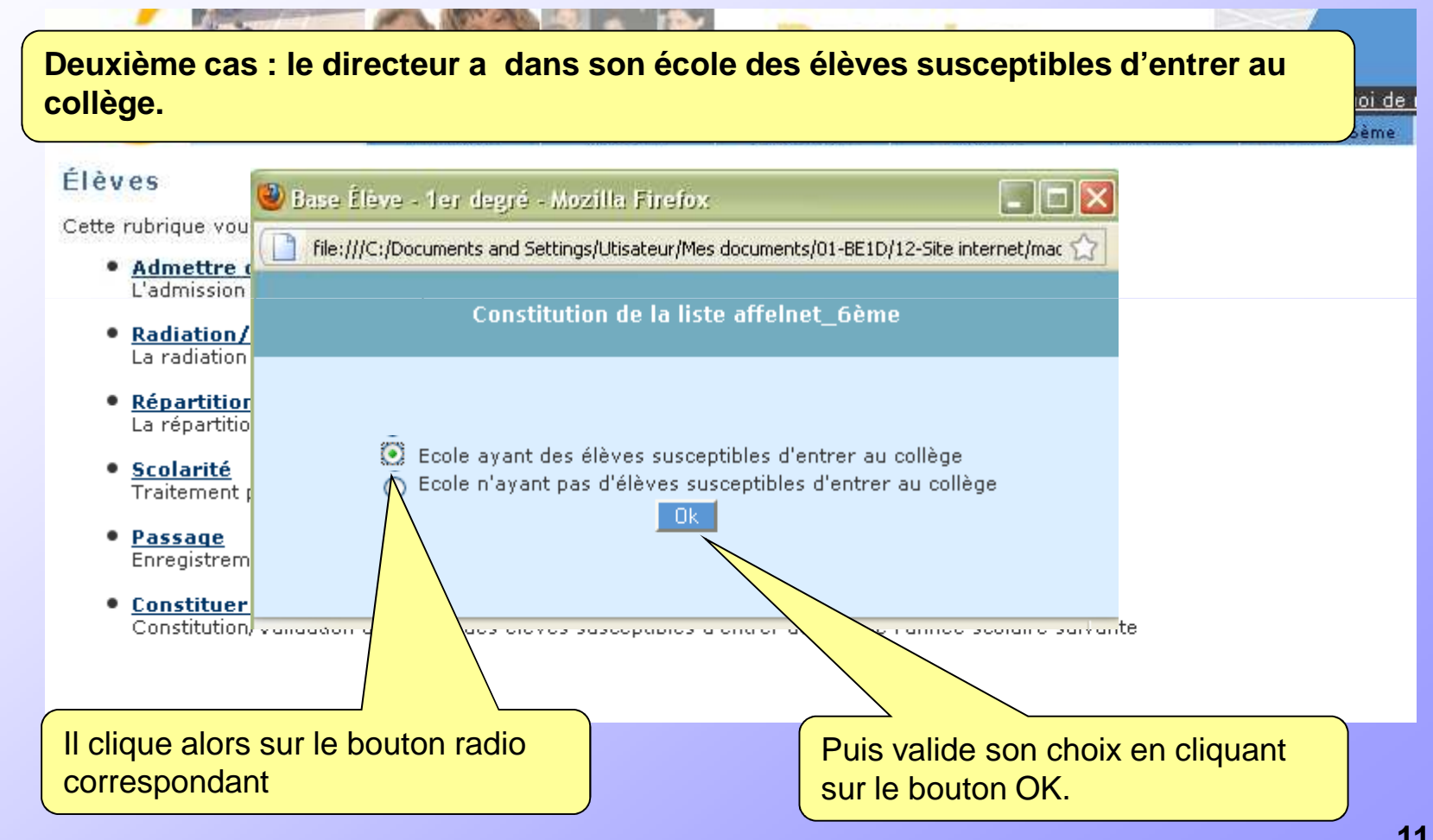

| 2 | A De Cará Promier degrá                                                                                      |  |  |  |  |  |  |  |
|---|----------------------------------------------------------------------------------------------------|--|--|--|--|--|--|--|
|   | Le directeur défini, un ou plusieurs critère(s) de recherche parmi les élèves admis définitifs de son école  |  |  |  |  |  |  |  |
|   | Ces critères peuvent être :                                                                                  |  |  |  |  |  |  |  |
|   | individuels : choix du nom d'un élève. ou collectifs : choix du niveau CM2 par exemple                       |  |  |  |  |  |  |  |
|   | Nom Prénom Né(e) le Cycle Niveau Classe                                                                      |  |  |  |  |  |  |  |
|   | DELACROI VINCENT                                                                                             |  |  |  |  |  |  |  |
|   | CP<br>CE1<br>CF2                                                                                             |  |  |  |  |  |  |  |
|   | CM1<br>EM2                                                                                                   |  |  |  |  |  |  |  |
|   |                                                                                                    |  |  |  |  |  |  |  |
| ( | Après définition des critères, le directeur clique sur « chercher » afin d'obtenir la liste des              |  |  |  |  |  |  |  |
|   | élèves concernés. Il peut être préférable de commencer par les CM2 puis de revenir à cette                   |  |  |  |  |  |  |  |
|   | etape autant de fois que necessaire pour ajouter tous les autres eleves susceptibles d'entrer<br>au collège. |  |  |  |  |  |  |  |
| 1 |                                                                                                    |  |  |  |  |  |  |  |

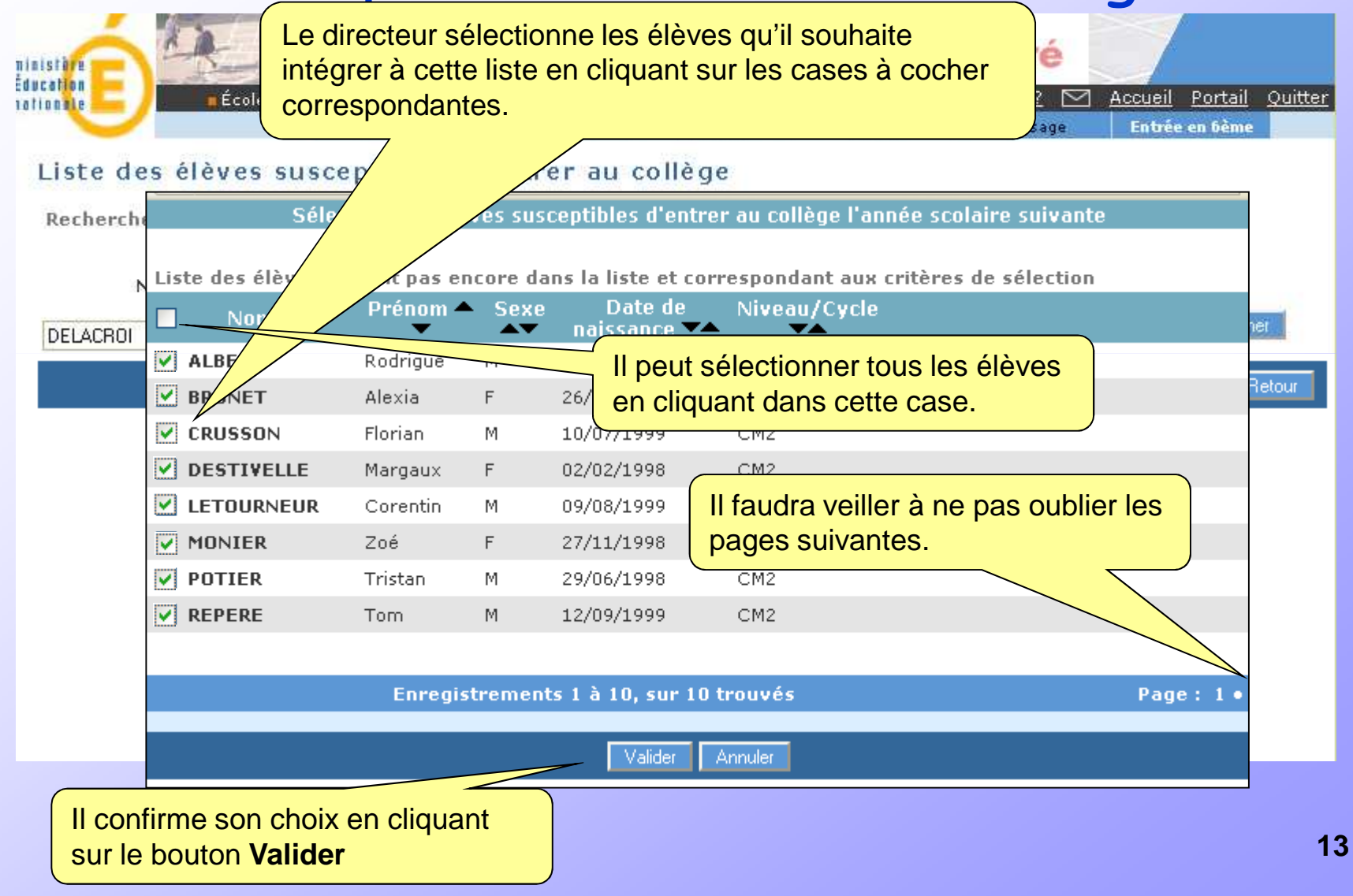

| Liste de                                                                    | s élèves su | sceptibles d'ent   | rer au c    | ollège               |                                      |              |  |  |
|-----------------------------------------------------------------------------|-------------|--------------------|-------------|----------------------|--------------------------------------|--------------|--|--|
| Nom 🕶                                                                       | Prénom 🔻    | Les élèves sél     | ectionne    | és sont ajou         | utés à la liste. C'est à cette       |              |  |  |
| ADAM                                                                        | Vincent     | étape, avan        | t validat   | ion, qu'il <b>fa</b> | ut vérifier que TOUS les             | 亩            |  |  |
| ALBERT                                                                      | Jérémy      | élèves             | concern     | és ont hien          | été pris en compte                   | 亩            |  |  |
| AMBRE                                                                       | Julien      | 01/01/1998         | M           | CMI                  |                                      | Ū            |  |  |
| AUDIBERT                                                                    | Julie       | 01/01/1998         | F           | CM2                  |                                      | Ū            |  |  |
| AYME                                                                        | Sébastien   | 01/01/1998         | М           | CM2                  |                                      | Ō            |  |  |
| BALLANCHE                                                                   | Frédéric    | 01/01/1998         | Μ           | CM2                  |                                      | 亩            |  |  |
| BECKER                                                                      | Elodie      | 01/01/1998         | F           | CM2                  | 1                                    | - 🗇          |  |  |
| BOUVIER                                                                     | Sylvie      | 01/01/1998         | F           | CE2                  |                                      | Ū            |  |  |
| CARLES                                                                      | Alain       | 01/01/1998         | М           | CM2                  |                                      | Ū            |  |  |
| CHIRON                                                                      | Pierre      | 01/01/1998         | М           | CM2                  |                                      | Ū            |  |  |
| DELACROIX                                                                   | Stéphanie   | 01/01/1998         | F           | CM2                  | Le directeur peut supprimer un       | Ō            |  |  |
| DUBOIS                                                                      | Kevin       | 01/01/1998         | М           | CM2                  | Alève de estte liste en eliquent eur | Ō            |  |  |
| DUVALIER                                                                    | Sophie      | 01/01/1998         | F           | CM2                  | eleve de cette liste en cliquant sur | Ū            |  |  |
| ESNAULT                                                                     | Cécile      | 01/01/1998         | F           | CM2                  | la corbeille située sur la ligne     | Ū            |  |  |
| FAURE                                                                       | Sandra      | 01/01/1998         | F           | CM2                  | porrespondent ou nom de l'álòve      | Ō            |  |  |
|                                                                             |             | Enregistrements    | 1 à 30, sur | 87 trouvés           | correspondant au norm de reieve      | <u>2 • 3</u> |  |  |
|                                                                             |             |                    |             |                      |                                      |              |  |  |
|                                                                             |             |                    |             |                      |                                      |              |  |  |
| Retour                                                                      |             |                    |             |                      |                                      |              |  |  |
| Liste des élèves susceptibles d'entrer au collège l'année scolaire suivante |             |                    |             |                      |                                      |              |  |  |
| Il peut ajouter des élèves<br>à cette liste.                                |             |                    |             |                      |                                      |              |  |  |
|                                                                             |             |                    |             |                      |                                      |              |  |  |
|                                                                             |             | Extraction des élè | ves suscep  | tibles d'entrer      | au collège l'anné                    |              |  |  |
|                                                                             |             |                    |             | traction - format (  | extraction de cette liste            |              |  |  |
|                                                                             |             |                    |             |                      |                                      |              |  |  |

#### Liste des élèves susceptibles d'entrer au collège

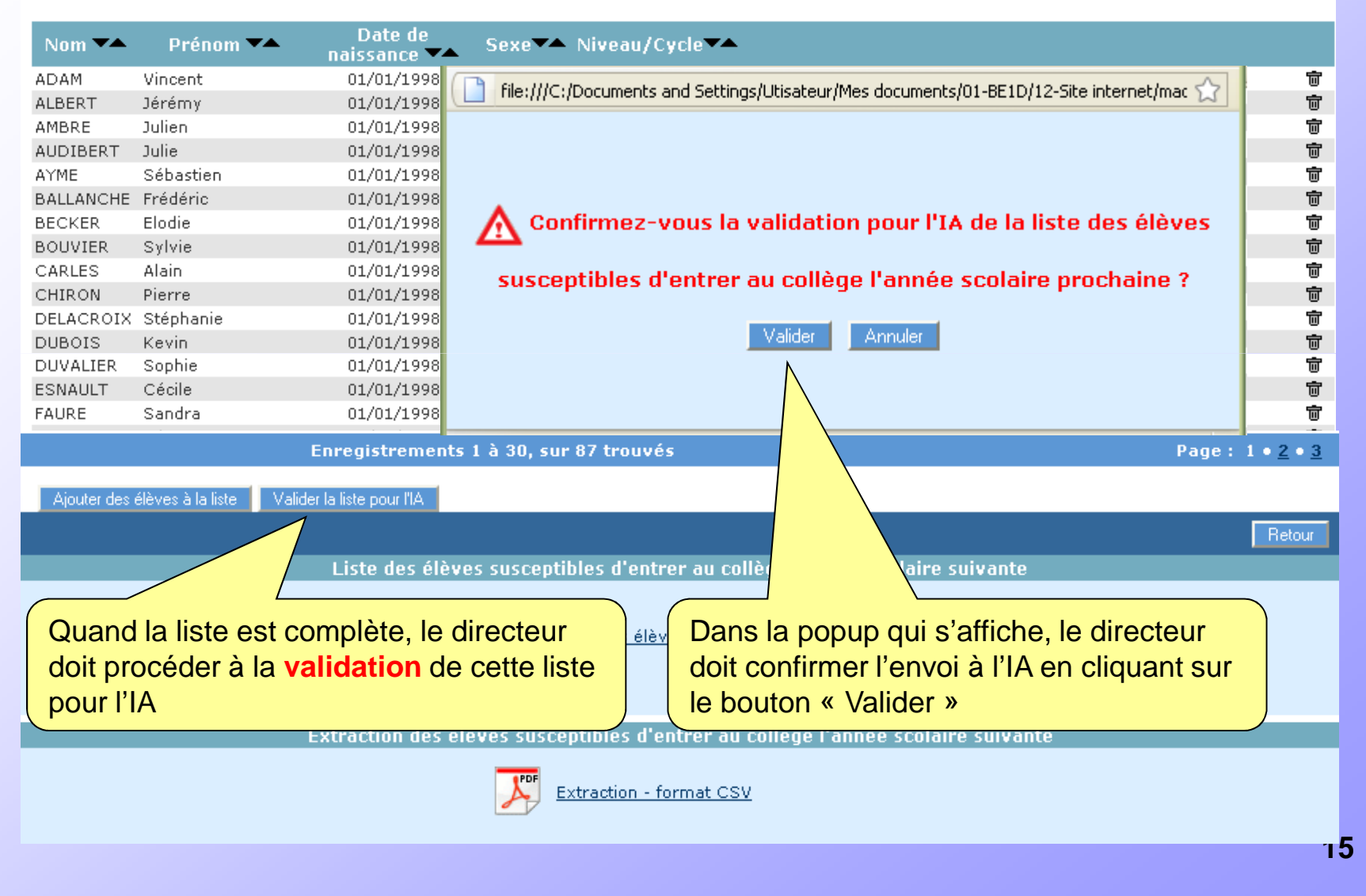

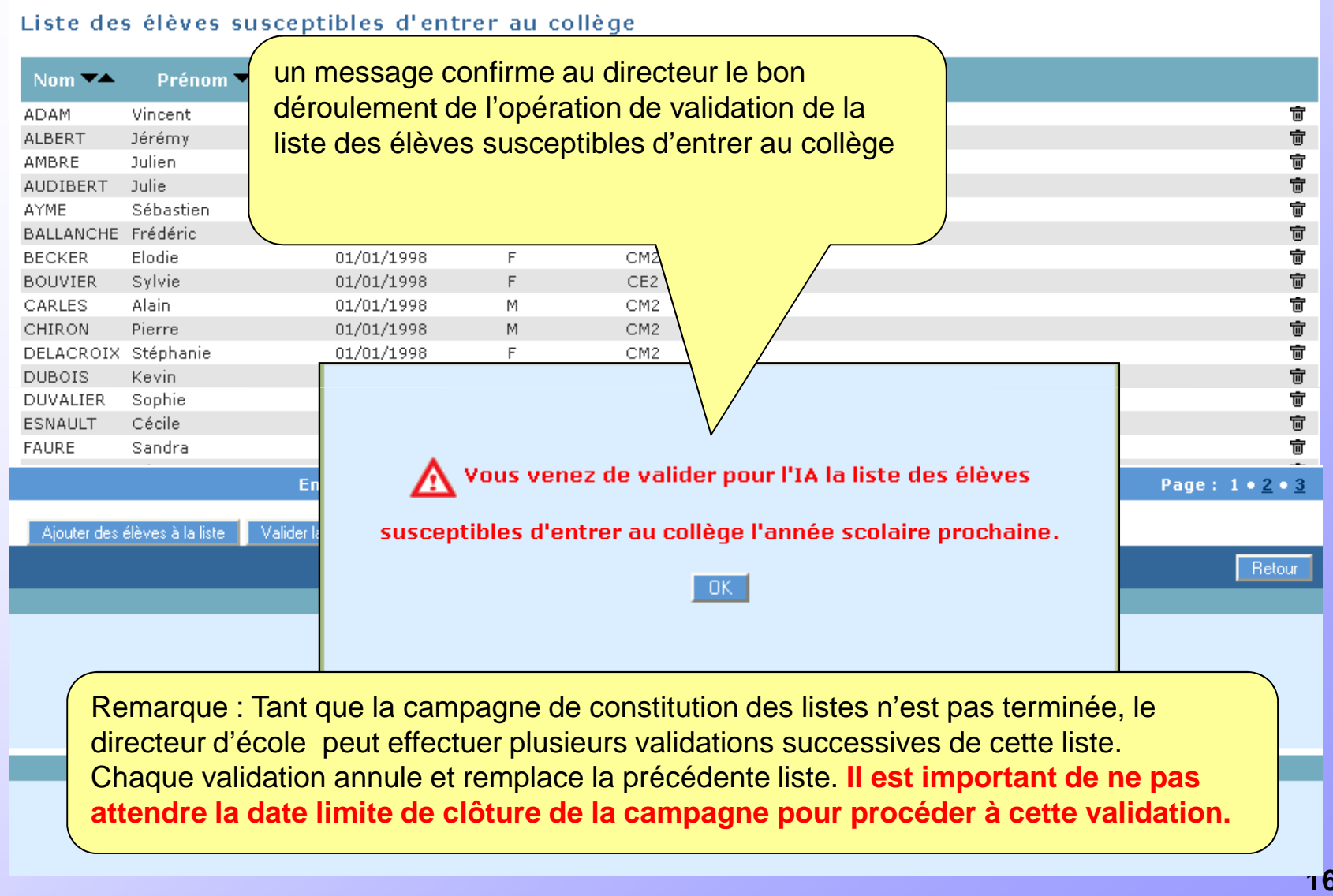

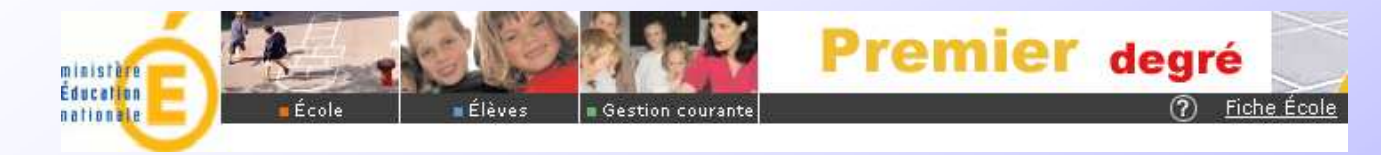

#### Les opérations à effectuer dans BE1D sont terminées (Phase 1)

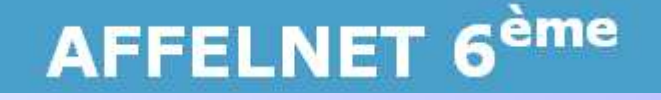

Le directeur doit ensuite procéder à la saisie dans AFFELNET 6<sup>ème</sup> des demandes des familles (phase 2) Cette phase ne peut commencer qu'après clôture de la campagne de constitution des listes par l'Inspection Académique et transfert des élèves par cette dernière dans AFFELNET 6<sup>ème</sup>

Le directeur sera informé de l'ouverture de la phase 2